## 承認待ちデータの引戻し

<mark>データ作成者が承認待ちの取引を引</mark>戻しすることができます。 <mark>※引戻したデータは「作成中振込デ</mark>ータの修正・削除」画面で修正・取消が可能です。

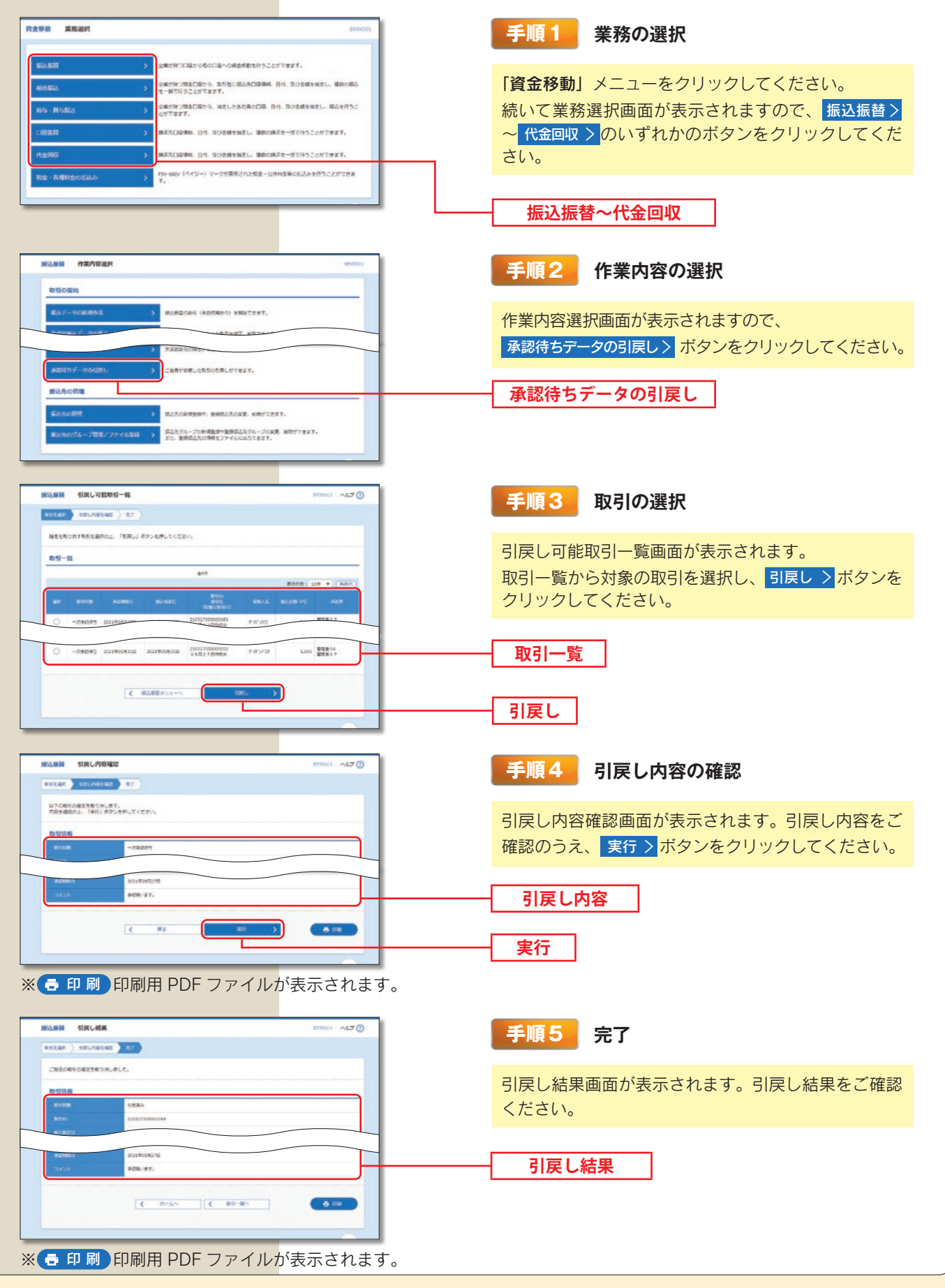